## ELT Cazenovia Courses

## **Directions for Students:**

- Go to <u>https://selfservice.cazenovia.edu/Student/InstantEnrollment</u> to view available courses
- Choose Education under the **Topic Code** drop-down menu and click on the Search button
- Select the course(s) that you want to register for and Add Sections to your cart
- Choose the **Next button** at the top right of the screen once you have added the course(s) that you would like to register for to your cart
- Complete the Personal Identification information and select Submit
- Review your Course Summary and select Register
- Enter your payment information (you are NOT registered until you have paid for the course)
- You will receive an email confirmation of your registration
- If you are a new student, your username will be included in the confirmation email and you will receive a second email with a temporary password
- To access our online resources, go to <u>https://www.cazenovia.edu/info-current-students</u>
- For more information contact: <u>elt@nysut.org</u>
- For NYSUT ELT information, visit: <u>https://elt.nysut.org/certification/career-and-tech-education</u>
  - ELT website > Certification tab > Various Certification Titles tab > Career and Tech Education tab
- Please note: Students should contact their employer, certification office or NYSED for course recommendations and advising

For additional information or questions, email <u>ContinuingEducation@cazenovia.edu</u> or call 315-655-7222

## Getting Started with Your NYSUT Course at Cazenovia College

After your payment has been processed, you will receive an email confirmation for your course registration. **Please allow up to two business days** for you course enrollment to be processed, and access to the online course(s) to be enabled.

**USERNAME & PASSWORD:** Your Cazenovia College username will be included in the confirmation email. You will receive a second email with a temporary password.

**COURSE WEBSITE:** All online courses are accessed through <u>Cazenovia's Canvas learning</u> <u>management system</u> (<u>https://cazenovia.instructure.com/</u>).

**RETURNING STUDENTS:** If it has been more than 180 days since you last took a course with us, please visit our <u>Password Reset Program</u>; <u>http://passwordreset.cazenovia.edu/</u> to reset your password. If you have not registered with our password reset program, you will need to do so. You will need an alternative email or a cell phone number to register.

## About Learning Technology at Cazenovia College

**Canvas** is our online learning system, you can access <u>https://cazenovia.instructure.com/</u> using your Cazenovia email address and password.

**Self Service** is our web-based tool used by students for registration, viewing financial information, grades and much more. You can access <u>https://selfservice.cazenovia.edu/Student</u> using your username and password.

**Outlook** is where all email correspondence will be sent to your Cazenovia College email account. You can access your <u>https://www.outlook.com/cazenovia.edu</u> using your Cazenovia email address and password.

Do you need **Word**, **Excel**, or **PowerPoint** for your course? All students enrolled through Cazenovia College have an Office 365 account which provides access to these resources. You can download these products <u>https://www.office.com/</u>.

Our <u>Info For Students webpage</u> (<u>https://www.cazenovia.edu/info-current-students</u>) has links to all of these resources and more. Consider bookmarking this webpage for quick access.